## SHU Wi-Fi Connections for Apple devices

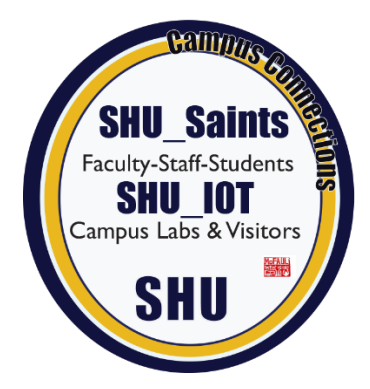

| Tap on the <b>Settings icon</b> and<br>next tap on the <b>Wi-Fi app.</b><br>Under the <b>Public Networks</b> or<br>Other Networks tap on<br><b>SHU_Saints</b>                                                         | Rati       wixit         Classing       Wi-Fi       Lot         Wi-Fi       Image: Classing and Classing and Classing an |
|----------------------------------------------------------------------------------------------------|----------------------------------------------------------------------------------------------------|
| From the Enter Password<br>Menu<br>Type in the following<br>information.<br>Same credentials for <b>MYSiena</b><br>logon<br><b>Username:</b> Username only<br><b>Password:</b> MySiena password<br>Tap on <b>Join</b> | 8:43   Enter the password for "SHU_Saints"   Cancel   Enter Password   Join   Username emcfaul Password                                                                                                    |
| On the <b>Certificate menu</b> , tap<br><b>Trust</b> in the <b>top right corner</b> .<br>If you are unable to log on now,<br><b>restart your device</b> .<br>Some devices may require a<br>second setup.              | 8:44 5G<br>Carcel Certificate Trust<br>Certificate Trust<br>SHU-DC2.sienahts.edu<br>Issued by sienahts-REMUS-CA<br>Not Trusted<br>Expires 4/22/24, 10:48:49 AM<br>More Details >                                                                                                    |